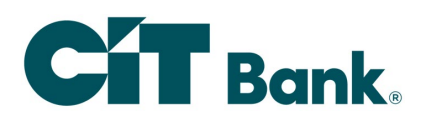

## **Funds Transfer**

From the home page,

- 1. Select Transactions and then Funds Transfer.
- 2. Select a From Account and To Account from the drop-down list.
- 3. Enter a dollar Amount.
- 4. Choose the frequency or check One-time transfer from the drop-down list.
- 5. Using the calendar, elect a Transfer Date for the transaction.
- 6. Enter a Memo for the transaction. (Optional).
- 7. Click on Transfer Funds. A transaction processed message will appear.

| C   | Bank.                   |          |                              | Welcome back,         |
|-----|-------------------------|----------|------------------------------|-----------------------|
|     |                         |          |                              | ×                     |
| ស៊  | Home                    | Funds T  | ransfer                      | Q Search transactions |
|     | Messages                | i anas i |                              | All Deadlar Decented  |
| 8   | Transactions            |          | From Account                 | All Penaing Processed |
| L   | Funds Transfer          | )        | Basic Checking 9874 \$4.53 🗸 | No history available  |
|     | Online Activity         |          | To Account                   |                       |
|     | Add External Account    |          | Savings 4123 \$5.47 🗸        |                       |
|     | Verify External Account |          | Amount                       |                       |
| ≡   | Other Bank Products     | ~        | \$ 0.00                      |                       |
|     | Services                | ~        | Frequency                    |                       |
|     | Statements/Documents    | ~        | One time transfer            |                       |
| Ξ   | Stop Payments           | ~        |                              |                       |
| ?   | Help                    | ~        | Transfer Date                |                       |
| ţĴ} | Settings                | ~        | 06/15/2020                   |                       |
| 0   | Locations               | ~        | Memo (optional)              |                       |
| G   | Log Off                 |          | Test Transfer                |                       |
|     |                         |          |                              |                       |
|     |                         |          | Transfer Funds               |                       |

## (Continues on next page)

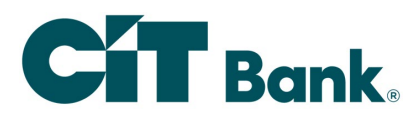

**Note:** When a recurring transaction frequency is selected, select a start date and repeat duration.

| Frequency                                                                                                    |        |  |  |  |  |
|----------------------------------------------------------------------------------------------------|--------|--|--|--|--|
| Every other week                                                                                                    | $\sim$ |  |  |  |  |
| Day of the week                                                                                                    |        |  |  |  |  |
| Friday                                                                                                    | $\sim$ |  |  |  |  |
| (1) A transfer will be created every other week on Friday.                                                                                                    |        |  |  |  |  |
| Start Date                                                                                                    |        |  |  |  |  |
| 06/12/2020                                                                                                    |        |  |  |  |  |
|                                                                                                    |        |  |  |  |  |
| Transfers falling on a Sunday or banking holiday will be processed the following business day.                                                                                |        |  |  |  |  |
| Transfers falling on a Sunday or banking holiday will be processed the following business day. Repeat Duration                                                                |        |  |  |  |  |
| <ul> <li>Transfers falling on a Sunday or banking holiday will be processed the following business day.</li> <li>Repeat Duration</li> <li>Forever (Until I Cancel)</li> </ul> |        |  |  |  |  |

## **Questions?**

We're here to help. Customer Service: 866.351.5646

©2021 First-Citizens Bank & Trust Company. All rights reserved. CIT, CIT Bank, and the CIT Bank logo are registered trademarks of First-Citizens Bank & Trust Company.

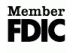